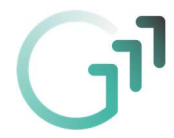

## Anleitung – Dateien bearbeiten unter Microsoft Teams

Diese Anleitung erklärt, wie man schon vorhandene Dateien bearbeiten kann, um diese dann bei einer Aufgabe abgeben zu können. Es kann ja z.B. sein, dass ein Arbeitsauftrag als Word-Dokument geschrieben ist und man muss als Aufgabe dieses Word-Dokument bearbeiten (also die Antworten in dieses Dokument schreiben).

Die Anleitung ist für den PC (Windows) geschrieben – für Tablets und Smartphones und andere Betriebssysteme funktioniert es genauso – vielleicht sieht der Inhalt des Bildschirms bei manchen Schritten aber etwas anders aus und vielleicht gibt es nicht dieselben Möglichkeiten!

- 1.) Bitte zuerst in Microsoft Teams einsteigen (z.B. über das Webmail-Service oder über die App) ...
- 2.) ... dann das Klassenteam auswählen und dort auf den Reiter "Aufgaben" klicken

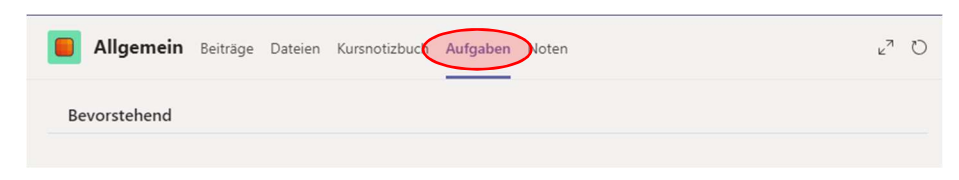

3.) Nun sieht man wie gewohnt eine Übersicht über alle Aufgaben und kann durch Klicken auf eine bestimmte Aufgabe die Details zur Aufgabe sehen. Will man eine Abgabe hinzufügen, dann bitte auf "+ Arbeit hinzufügen" klicken:

|                                                                                                    | Hier steht, was zu tun ist.                                                                                                    |                           |                                                           |
|----------------------------------------------------------------------------------------------------|----------------------------------------------------------------------------------------------------|---------------------------|-----------------------------------------------------------|
| Elektroskop 🗷 Physik                                                                                                    |                                                                                                    | Punkte<br>Keine Punkte    |                                                           |
| Fällig am 16. März 2020 23:59                                                                                                    |                                                                                                    |                           |                                                           |
| Anweisungen                                                                                                    |                                                                                                    |                           |                                                           |
| Recherchiere bitte den Begriff "Elektrosk<br>füge deine Erklärung dort ein.                                                                                                | op". Erstelle dazu eine Word-Datei und                                                                                                    |                           |                                                           |
| Meine Arbeit                                                                                                    |                                                                                                    |                           |                                                           |
| + Arbeit hinzufügen                                                                                                    | Hier klicken, um eine Al                                                                                                    | bgabe hinzuzufügen (wie   | das                                                       |
|                                                                                                    | gemacht wird, bitte in d                                                                                                    | len Anleitungen auf der G | 11-                                                       |
|                                                                                                    | Homepage nachlesen!)                                                                                                    |                           |                                                           |
|                                                                                                    |                                                                                                    |                           |                                                           |
|                                                                                                    |                                                                                                    |                           |                                                           |
| /enn man schon eine Datei                                                                                                    |                                                                                                    |                           | 3                                                         |
| /enn man schon eine Datei<br>nzugefügt hat, oder die Datei,                                                                                                    | <b>Allgemein</b> Beiträge Date                                                                                                    | tien Aufgaben 2 weitere ~ | لالم                                                      |
| /enn man schon eine Datei<br>nzugefügt hat, oder die Datei,<br>e man ändern muss. bereits                                                                                  | Allgemein Beiträge Date                                                                                                    | ien Aufgaben 2 weitere ~  | لد <sup>م</sup>                                           |
| /enn man schon eine Datei<br>nzugefügt hat, oder die Datei,<br>e man ändern muss, bereits<br>orhanden ist. dann sieht das                                                  | Allgemein Beiträge Date     Zurück                                                                                                    | tien Aufgaben 2 weitere ~ | لاي<br>(erspätet abgeben                                  |
| /enn man schon eine Datei<br>nzugefügt hat, oder die Datei,<br>e man ändern muss, bereits<br>orhanden ist, dann sieht das<br>B. so aus:                                    | Allgemein Beiträge Date                                                                                                    | tien Aufgaben 2 weitere > | لاع<br>/erspätet abgeben                                  |
| /enn man schon eine Datei<br>nzugefügt hat, oder die Datei,<br>e man ändern muss, bereits<br>orhanden ist, dann sieht das<br>B. so aus:                                    | Allgemein Beiträge Date     Zurück     Elektroskop @ Physik                                                                                                    | tien Aufgaben 2 weitere ~ | لا <sup>7</sup><br>/erspätet abgeben                      |
| /enn man schon eine Datei<br>nzugefügt hat, oder die Datei,<br>e man ändern muss, bereits<br>orhanden ist, dann sieht das<br>B. so aus:                                    | Allgemein Beiträge Date ✓ Zurück Elektroskop 《 Physik Fällig am 16. März 2020 23:59                                                                                                    | tien Aufgaben 2 weitere ~ | لا بع<br>(erspätet abgeben                                |
| /enn man schon eine Datei<br>nzugefügt hat, oder die Datei,<br>e man ändern muss, bereits<br>orhanden ist, dann sieht das<br>B. so aus:                                    | <ul> <li>Allgemein Beiträge Date</li> <li>Zurück</li> <li>Elektroskop () Physik<br/>Fällig am 16. März 2020 23:59</li> <li>Anweisungen</li> </ul>                                                   | tien Aufgaben 2 weitere > | لاع<br>/erspätet abgeben                                  |
| Venn man schon eine Datei<br>nzugefügt hat, oder die Datei,<br>e man ändern muss, bereits<br>orhanden ist, dann sieht das<br>B. so aus:<br>Diese Datei will man bearbeiten | Callgemein Beiträge Date ✓ Zurück Elektroskop ⊘ Physik Fällig am 16. März 2020 23:59 Anweisungen Recherchiere bitte den Begriff "Ele Erklärung dort ein.                                            | tien Aufgaben 2 weitere > | د <sup>ع</sup><br>Verspätet abgeben<br>tei und füge deine |
| Venn man schon eine Datei<br>nzugefügt hat, oder die Datei,<br>e man ändern muss, bereits<br>orhanden ist, dann sieht das<br>B. so aus:<br>Diese Datei will man bearbeiten | Allgemein Beiträge Date<br>Zurück<br>Elektroskop Ø Physik<br>Fällig am 16. März 2020 23:59<br>Anweisungen<br>Recherchiere bitte den Begriff "Ele<br>Erklärung dort ein.<br>Meine Arbeit             | tien Aufgaben 2 weitere > | لا <mark>erspätet abgeben</mark><br>tei und füge deine    |
| Venn man schon eine Datei<br>nzugefügt hat, oder die Datei,<br>e man ändern muss, bereits<br>orhanden ist, dann sieht das<br>B. so aus:<br>Diese Datei will man bearbeiten | Allgemein Beiträge Date<br>Curück<br>Elektroskop O Physik<br>Fälig am 16. März 2020 23:59<br>Anweisungen<br>Recherchiere bitte den Begriff "Ele<br>Erklärung dort ein.<br>Meine Arbeit<br>Test.docx | tien Aufgaben 2 weitere > | د <sup>ع</sup><br>Verspätet abgeben<br>tei und füge deine |

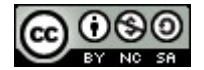

4.)

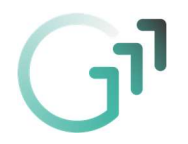

5.) Damit man die Datei zum Bearbeiten öffnen kann, bitte die 3 Punkte neben der Datei anklicken

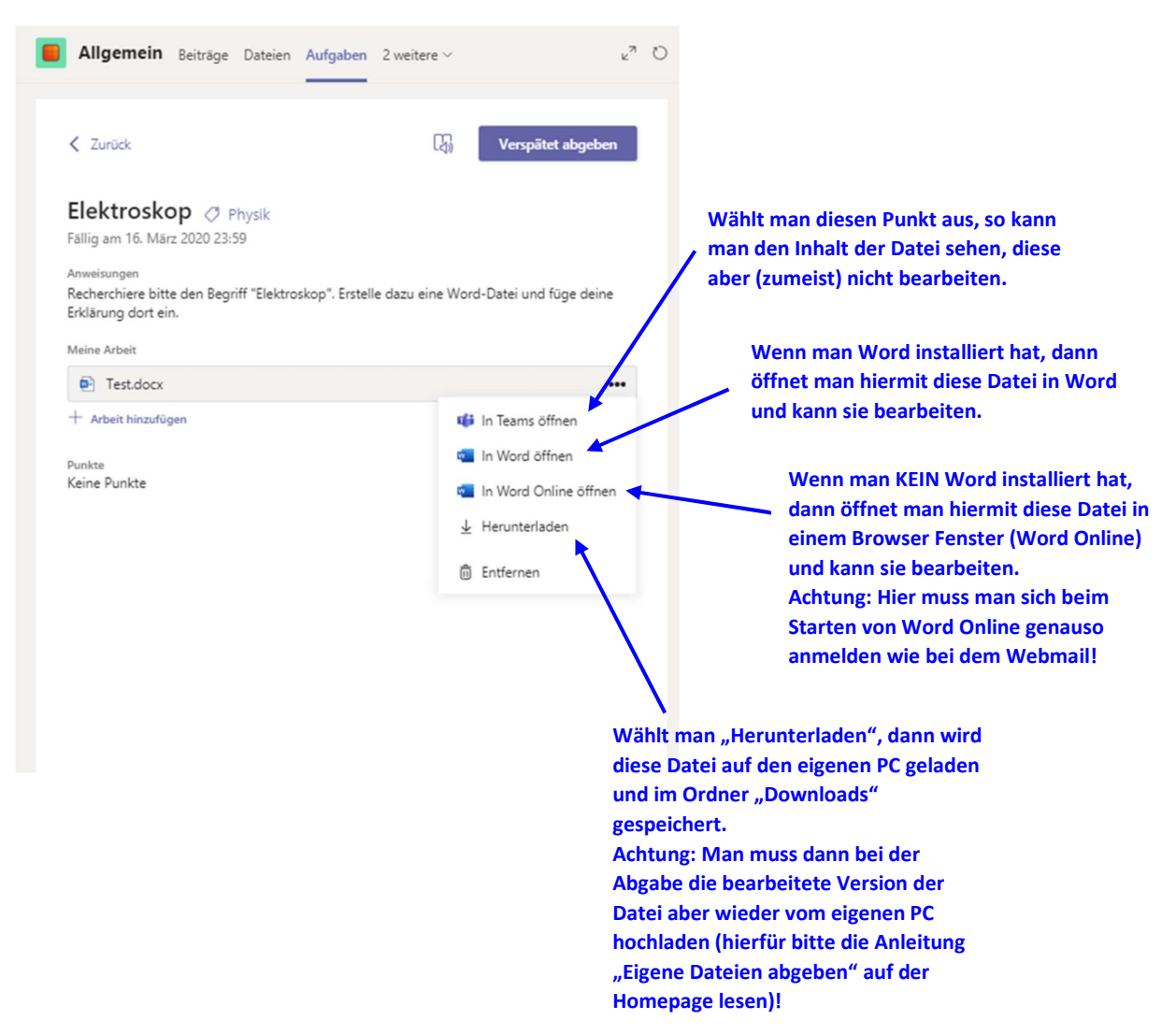

6.) Nun die Änderungen durchführen....

| Variante                | Vorgangsweise für das Speichern und Schließen |  |
|-------------------------|-----------------------------------------------|--|
| 🐖 In Word öffnen        | Speichern und schließen: auf das X klicken    |  |
|                         | AaBbCcDt Suchen<br>Fett Suchen<br>Ab Crsetzen |  |
| 🗖 In Word Online öffnen | Auf das X des Reiters klicken                 |  |

7.) .... und dann die bearbeitete Datei abgeben.

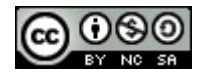